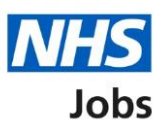

# How to approve or reject a job listing approval in NHS Job user guide

This guide gives you instructions for how to approve or reject a job listing approval in the NHS Job service.

You'll need to respond to an approval if:

- your organisation is using online approvals
- you're selected as an approver when the job listing is created and sent for approval

You'll need to check the listings details before you respond.

If you approve the listing, it can be published to jobseekers once all approvers have approved it.

If you reject the listing, it may be resent for approval or withdrawn to end the recruitment.

## Contents

How to approve or reject a job listing approval in NHS Job user guide

Approvals

Manage the approval

View and approve the job listing

Approve or reject the job listing

Job listing approved

Job listing rejection reason

Job listing rejected

### Approvals

This page gives you instructions for how to access a job listing for approval.

**Important:** The dashboard view is of a 'Recruiting manager'. In this example, there's 1 job listing to review.

To access a job listing for approval, complete the following step:

**1.** Select the '<u>Approvals</u>' link.

|                                                                          |                                                                                      | You're viewing NHS BSA Training         |  |
|--------------------------------------------------------------------------|--------------------------------------------------------------------------------------|-----------------------------------------|--|
| <b>NHS</b> Jobs                                                          |                                                                                      | Signed in as Sign Out                   |  |
| BETA Your feedback wil                                                   | help us to improve this service.                                                     |                                         |  |
| The new NHS Jobs wel<br>service updates. <u>Read</u>                     | osite will be unavailable every Thursday from 7<br>more about why we are doing this. | 'am to 8am while we make essential      |  |
| NHS BSA Training<br><b>Dashboard</b><br>Showing tasks for<br>All users ~ |                                                                                      | What you can do<br>Create a job listing |  |
| <u>Draft</u>                                                             | 3                                                                                    | Help and information                    |  |
| 1 <u>Approvals</u>                                                       | 1                                                                                    |                                         |  |

#### Manage the approval

This page gives you instructions for how to manage the job listing approval.

**Important:** In this example, the approval stage is 'Ready to approve' as you're ready to review the job listing for approval.

To respond to the approval, complete the following step:

**1.** Select the '<u>Manage the approval</u>' link.

|                                                                  |                                                                                                 |                                               | You're                                        | viewing NHS Busines          | s Services Authority Change                       |  |
|------------------------------------------------------------------|-------------------------------------------------------------------------------------------------|-----------------------------------------------|-----------------------------------------------|------------------------------|---------------------------------------------------|--|
| Ν                                                                | HS Jobs                                                                                         |                                               |                                               | Signed in a                  | ss NHS BSA Training Sign Out                      |  |
| BE                                                               | TA Your <u>feedback</u> will                                                                    | help us to improve                            | e this service.                               |                              |                                                   |  |
| The<br>serv                                                      | new NHS Jobs web<br>⁄ice updates. <u>Read r</u>                                                 | site will be una<br>nore about why            | vailable every Thursday<br>we are doing this. | from 7am to 8am v            | while we make essential                           |  |
| <pre>&lt; Got NHS App Show All u Show All Job Trai Sup A00</pre> | back Business Servic provals ing tasks for isers ing tasks title ning and port Lead )90-21-1817 | es Authority  Ceadline  04 Nov 2021  ON TRACK | Approval not started                          | Stage<br>Ready to<br>approve | What needs doing next         Manage the approval |  |
| Priva                                                            | acy policy Terms and                                                                            | d conditions Ac                               | cessibility Statement Coo                     | kies <u>How to create</u>    | <u>e and publish jobs</u><br>© Crown copyright    |  |

#### View and approve the job listing

This page gives you instructions for how to view and approve the job listing.

**Important:** In this example, the approval status is 'NOT STARTED' as you've not responded to the approval.

To view and approve the listing, complete the following step:

**1.** Select the '<u>View and approve listing</u>' link.

|                                                                                                    |                                                                                       |                                      | You're viewing NHS BSA Training                       |  |
|----------------------------------------------------------------------------------------------------|---------------------------------------------------------------------------------------|--------------------------------------|-------------------------------------------------------|--|
| NHS                                                                                                  | Jobs                                                                                  |                                      | Signed in as Sign Out                                 |  |
| BETA Your fe                                                                                         | eedback will help us to improve this service.                                         |                                      |                                                       |  |
| The new NH!<br>service upda                                                                          | S Jobs website will be unavailable every tes. <u>Read more about why we are doing</u> | Thursday from 7am to<br><u>this.</u> | 8am while we make essential                           |  |
| <ul> <li>Go back</li> <li>Manage app</li> <li>View w</li> <li>Everyone</li> <li>published</li> </ul> | provals<br>T <b>ho has approved the jo</b><br>needs to approve the listing bef        | <b>b listing</b><br>fore it can be   |                                                       |  |
| Name                                                                                                 | Job title                                                                             | Approval status                      | What you can do                                       |  |
| Liam M3                                                                                              | Training and Support Assistant                                                        | NOT STARTED                          | View and approve listing 1                            |  |
| Privacy policy                                                                                       | Terms and conditions Accessibility Statem                                             | ient <u>Cookies How t</u>            | o create and <u>publish jobs</u><br>© Crown copyright |  |

#### Approve or reject the job listing

This page gives you instructions for how to approve or reject the job listing.

**Important:** If you approve the listing, it can be published to jobseekers once all approvers have approved it. If you reject the listing, it may be resent for approval or withdrawn to end the recruitment.

To approve or reject the listing, complete the following step:

- 1. Select the '<u>Approve job listing</u>' button. or
- 2. Select the '<u>Reject job listing</u>' button.

|   |                                                                                                    |                                                                                                    | You're viewing                  | <u>Change</u>                      |  |
|---|----------------------------------------------------------------------------------------------------|----------------------------------------------------------------------------------------------------|---------------------------------|------------------------------------|--|
|   | NHS Jobs                                                                                                    |                                                                                                    |                                 |                                    |  |
|   |                                                                                                    |                                                                                                    | Signed in as                    | Sign Out                           |  |
|   | BETA Your feedback will h                                                                                                    | elp us to improve this service.                                                                                                    |                                 |                                    |  |
|   | The new NHS Jobs webs<br>service updates. <u>Read m</u>                                                                                                    | ite will be unavailable every Thursda<br>ore about why we are doing this.                                                                                                    | y from 7am to 8am while we r    | nake essential                     |  |
|   | <ul> <li>Go back</li> <li>Create a job advert</li> <li>Check your ad</li> <li>Check the job listing det<br/>preview the job advert (</li> <li>Job Details</li> <li>Job title</li> <li>COVID-19 related</li> <li>Why it's being<br/>advertised</li> <li>Where it's being<br/>advertised</li> <li>Contract type</li> <li>Working pattern</li> <li>Payscheme</li> <li>Band</li> <li>Salary</li> <li>Staff group</li> <li>Area of work</li> </ul> | vert<br>ails before you approve it. You can a<br>opens in a new tab)<br>Training and Support Assistant<br>No<br>This is a new job<br>Externally<br>Permanent<br>Flexible working<br>Agenda for Change<br>Band 3<br>Depending on experience<br>Administration |                                 |                                    |  |
| 1 | Approve job listing                                                                                                    | Reject job listing 2                                                                                                    |                                 |                                    |  |
|   | Privacy policy Terms and                                                                                                    | conditions Accessibility Statement C                                                                                                    | ookies How to create and publis | <u>n jobs</u><br>© Crown copyright |  |

**Tip:** You can select the 'preview the job advert' link to view the advert details.

#### Job listing approved

This page shows confirmation you've approved the job listing.

**Important:** This page is only shown if you've approved the listing. It can be published to jobseekers once all approvers have approved it.

To view your job listings, complete the following step:

**1.** Select the 'Go back to your job listings' button.

|   |                                                                                                    | You're viewing                 | <u>Change</u> |
|---|----------------------------------------------------------------------------------------------------|--------------------------------|---------------|
|   | NHS Jobs                                                                                                    | Signed in as                   | Sign Out      |
|   | BETA Your feedback will help us to improve this service.                                                                           |                                |               |
|   | The new NHS Jobs website will be unavailable every Thursday from<br>service updates. <u>Read more about why we are doing this.</u> | n 7am to 8am while we make e   | ssential      |
|   |                                                                                                    |                                |               |
|   | Job listing approved<br>The reference number is<br>A0022-21-0592                                                                   |                                |               |
| 1 | Go back to your dashboard                                                                                                    |                                |               |
|   | Privacy_policy Terms and conditions Accessibility_Statement Cookies                                                                | How to create and publish jobs |               |

You've reached the end of this user guide as you've approved the job listing.

#### Job listing rejection reason

This page gives you instructions for how to add the job listing rejection reason.

**Important:** This page is only shown if you're rejecting the listing. It may be resent for approval or withdrawn to end the recruitment.

To add the rejection reason, complete the following steps:

- 1. In the **blank** box, enter the details.
- 2. Select the '<u>Save and reject listing</u>' button.

|                    |                                                                                                    | You're viewing NHS BSA Training                          |
|--------------------|----------------------------------------------------------------------------------------------------|----------------------------------------------------------|
| Γ                  | VHS Jobs                                                                                                    | Signed in as Sign Out                                    |
| BI                 | ETA Your <u>feedback</u> will help us to improve this service.                                                                           |                                                          |
| Th                 | ne new NHS Jobs website will be unavailable every Thursday from 7am<br>rvice updates. <u>Read more about why we are doing this.</u>      | n to 8am while we make essential                         |
| ۲ م<br>۲<br>۲<br>۲ | Go back Ianage approvals Inter why you're rejecting the job listing Ide'll email this to the recruiting manager. Save and reject listing |                                                          |
| Pri                | ivacy policy Terms and conditions Accessibility Statement Cookies Hor                                                                    | w to create and <u>publish jobs</u><br>© Crown copyright |

#### Job listing rejected

This page shows confirmation the job listing is rejected.

**Important:** If the listing is resent for approval, you'll receive an email.

To view your dashboard, complete the following step:

**1.** Select the 'Go back to your dashboard' link.

|   |                                                                                                    |                                        | <u>Change</u> |
|---|----------------------------------------------------------------------------------------------------|----------------------------------------|---------------|
|   | Jobs                                                                                                    | Signed in as                           | Sign Out      |
|   | BETA Your feedback will help us to improve this service.                                                                                                    |                                        |               |
|   | The new NHS Jobs website will be unavailable every Thursday from service updates. <u>Read more about why we are doing this.</u>                                                                                                    | 7am to 8am while we make               | essential     |
|   |                                                                                                    |                                        |               |
|   | Job listing rejected<br>The reference number is<br>A0022-21-9113                                                                                                    |                                        |               |
| 1 | We've emailed the recruiting manager to tell them why you rejected<br>it.<br>What happens next<br>The recruiting manager will make changes or withdraw the listing.<br>We'll resend the listing to you for approval if any changes are made<br>Go back to your dashboard |                                        |               |
|   | Privacy policy Terms and conditions Accessibility Statement Cookies                                                                                                    | How to create and publish jobs<br>© Cr | own copyright |

You've reached the end of this user guide as you've rejected the job listing.